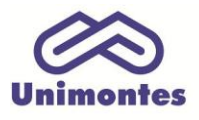

UNIVERSIDADE ESTADUAL DE MONTES CLAROS - Centro de Educação a Distância Campus Universitário Professor Darcy Ribeiro - Unimontes - Prédio 7 | CEP: 39401-089 Montes Claros, Minas Gerais, Brasil | *www.ead.unimontes.br* 

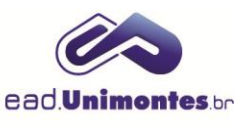

## ACESSAR SALA VIRTUAL

1. Para entrar na sala virtual da sua disciplina, acesse o site <u>www.ead.unimontes.br</u>, insira o seu CPF e sua senha e clique em **Entrar**. Caso tenha esquecido a sua senha, clique no link **"Esqueceu a senha?"** para recuperá-la (Figura 1);

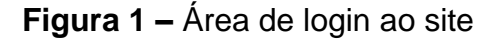

| Estude on-line,                                                              | Acesso à Plataforma de Ensino |
|------------------------------------------------------------------------------|-------------------------------|
| e qualquer lugar.                                                            | Insira seu CPF                |
| Cursos gratuitos de graduação on-line<br>oferecidos em parcerias educaciones | Insira sua senha              |
| Conheça nossos cursos                                                        | ENTRAR                        |
|                                                                              | Quero me cadastrar            |

Fonte: Site EAD Unimontes (2017).

2. Assim que o login é efetuado, o menu de acesso é mostrado. Clique na opção "Meus cursos", caso seja um estudante, ou "Área docente", caso seja um professor (Figura 2);

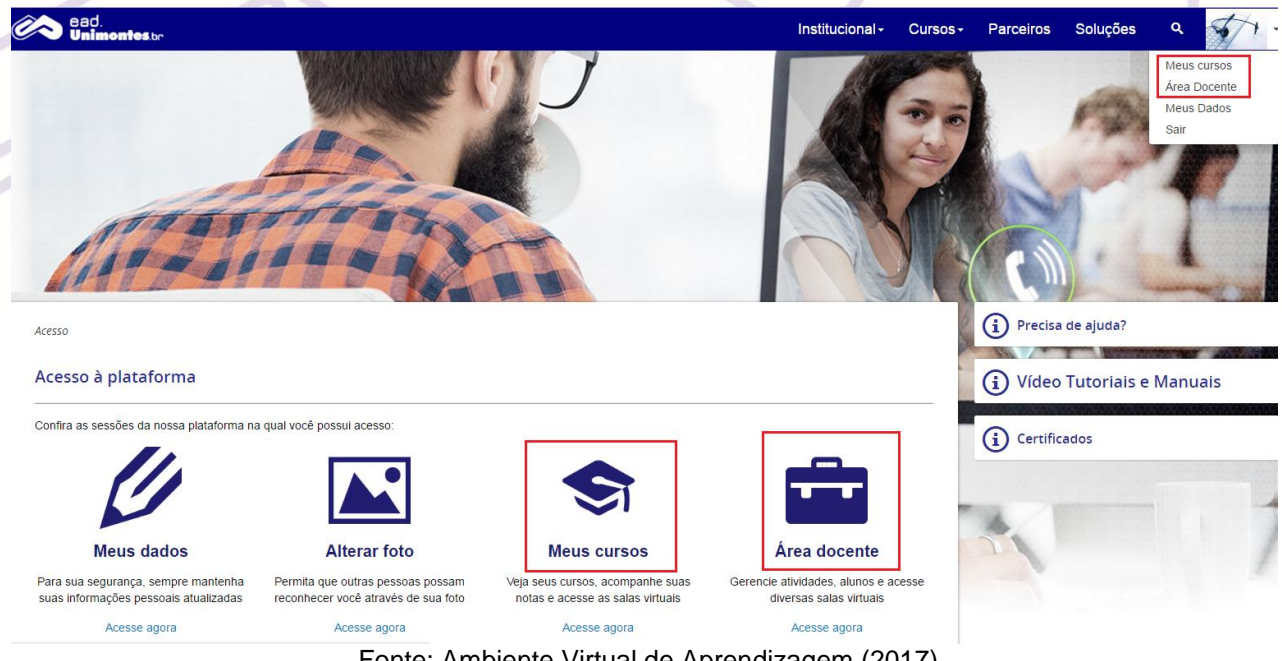

Figura 2 – Acesso à área do estudante ou do professor

Fonte: Ambiente Virtual de Aprendizagem (2017).

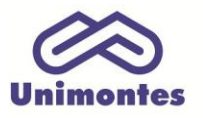

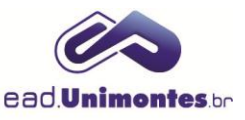

3. A área do aluno ou docente será mostrada e também o nome dos cursos em que você está inserido. Clique no nome do seu curso e, posteriormente, no nome da sala virtual, como mostrado na Figura 3;

## Figura 3 – Área do estudante ou do professor

|                                                                                                    | Editar perfil |
|----------------------------------------------------------------------------------------------------|---------------|
| Alterar foto Vivian Souza Silva<br>Ensino Superior Completo em Sistemas de Informação<br>Mora em Montes Claros (MG)<br>Analista de Suporte |               |
|                                                                                                    |               |
| Meus cursos                                                                                                    |               |
| Capacitações Metodológicas e Tecnológicas                                                                                                  |               |
|                                                                                                    |               |
| Sala Virtual Modelo para importação                                                                                                    |               |
| Fourtes Ambiente Mintuel de Annen dies sons (0047)                                                                                         |               |

Fonte: Ambiente Virtual de Aprendizagem (2017).

**Obs.**: você será direcionado para a sua sala virtual e poderá acessar todos os recursos e atividades.